## Le JALON

MAI/JUIN 1999 Mensuel d'information d'ACPI

## EDITO

- Assez peu de nouveauté pour cette édition, les ajouts concernent surtout Décatop Route qui rencontre un intérêt de plus en plus grand.

- Egalement beaucoup de demande pour les produits de levé d'intérieur (DESAC et DESAC2) dont les fonctionnalités augmentent.

## **Décatop: Ajouts- Correction**

\* <u>Ajout/Modification au module</u> Topo

- Correction du calcul de V0 d'une station.

L'annulation d'une visée vers une station connue ne fonctionnait pas: Passage de O à N sur la liste.

| V0 Moyen |      |            |            |        |      |  |
|----------|------|------------|------------|--------|------|--|
| (        | Dk   | Annule     |            |        |      |  |
| N        | 1001 | 644841.350 | 140807.030 | 0.2092 | 1743 |  |
| 0        | 1002 | 642203.850 | 138795.810 | 0.2228 | 1579 |  |
| 0        | 1003 | 642355.660 | 141037.950 | 0.2255 | 1601 |  |
|          |      |            |            |        |      |  |
|          |      |            |            |        |      |  |
|          |      |            |            |        |      |  |
|          |      |            |            |        |      |  |

\* <u>Ajout/Modification</u> au module <u>Codif</u>

- La nouvelle fonction "déplace point" ne modifie plus l'affichage des polylignes de complexe à simple ou inversement.

\* <u>Ajout/Modification</u> au module <u>Route</u>

- Import axe et profil en travers au format MOSS

Ce format décrit un axe en long aussi bien à plat qu'en altitude et contient également une description de profil travers.

La partie profil en travers ne fonctionne qu'avec le terrain naturel.

-Modification des distances d'application pour le calcul volume sur les profils en travers.

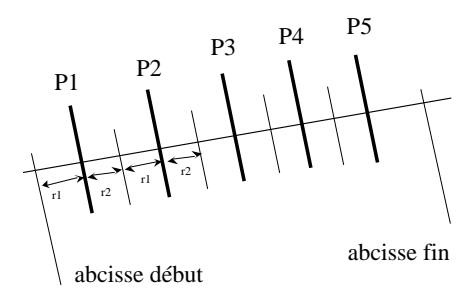

La distance d'application pour le premier et le dernier profil en travers est affinée pour tenir compte de cas particulier: Calcul de volume sur une abcisse ne commençant ou ne finissant pas sur un profil travers.

- Modification des sorties des calculs de volume :

On peut maintenant choisir de sortir ou non le détail du calcul sur la fenêtre résultat et/ou sur un fichier texte.

Pour le fichier, Décatop propose alors le nom et l'emplacement.

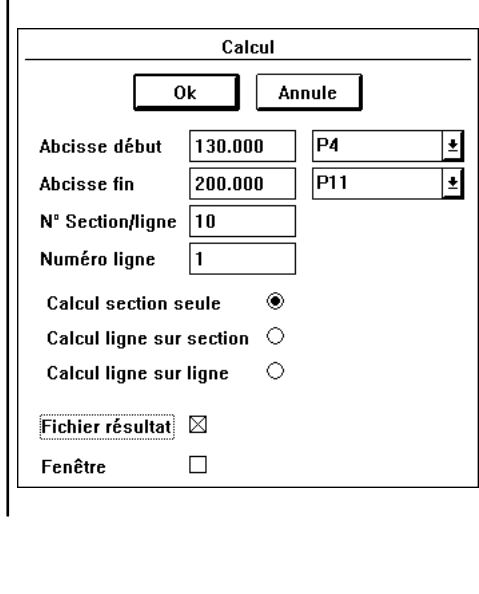

Modification de l'interface et ajout d'une foncion.

DESAC

- La bouton "Reset" passe dans le menu Réglage/RAZ surface et laisse sa place au bouton "Ouv" qui permet de créer une ouverture sur un mur.

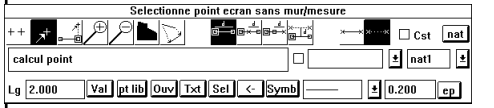

## Principe:

Les 2 points extremes du mur doivent être connus, il suffit de cliquer "Ouv" pour créer 2 points supplémentaires et "ouvrir" le mur (cf figures).

Ces 2 points sont bloqués en direction sur le mur et doivent êtres renseignés en longueur pour être fixés.

| Avant |  |
|-------|--|
|       |  |
|       |  |

Après

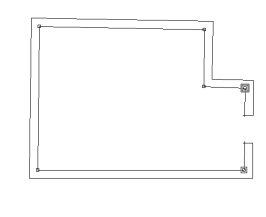

Contact Philippe FAYOLLE 8 rue Marcel Sembat 33400 TALENCE tél : 05 56 96 35 40 fax : 05 56 94 70 56 BBS : 05 56 99 14 92 email : acpi-pf@archimedia.fr

VERIF

Les textes traités par Vérif était limités à 80 caractères. Cette limite est portée à 160 ca-

ractères.